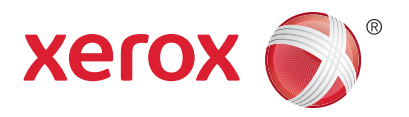

#### Ovládací panel

Služby dostupné na vaší sestavě tiskárny se mohou lišit. Podrobnosti týkající se služeb a nastavení najdete v *uživatelské příručce*.

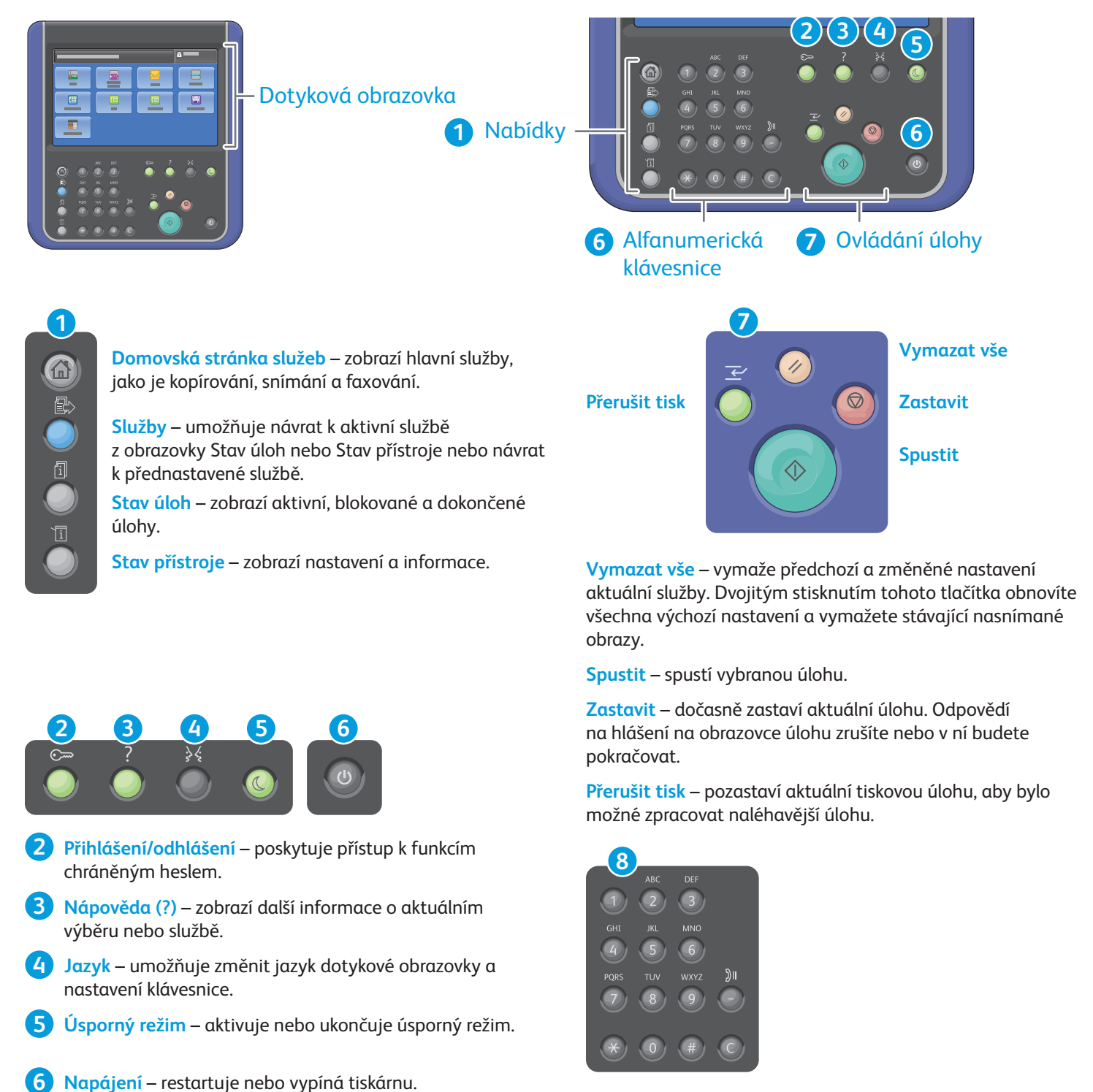

Alfanumerické klávesy se používají k zadávání počtu kopií, faxových čísel a dalších číselných informací.

C (vymazat) – smaže číselnou hodnotu nebo poslední zadanou číslici.

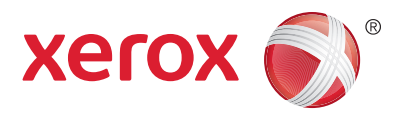

#### Stav přístroje

Nabídka Stav přístroje poskytuje přístup ke stavu spotřebního materiálu, informacím o tiskárně a nastavení. K některým nabídkám a nastavením lze přistupovat jen po přihlášení pomocí uživatelského jména a hesla správce.

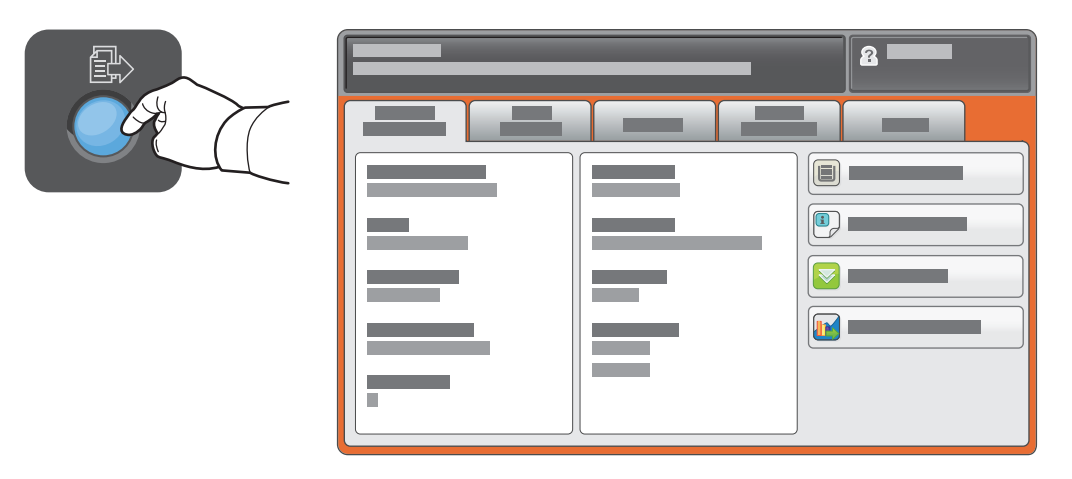

## Informace o účtování a použití přístroje

Stisknutím karty **Informace o účtování** v nabídce Stav přístroje zobrazíte základní počty vytištěných stran. Stisknutím tlačítka **Počitadla použití** zobrazíte podrobné hodnoty využití přístroje. Rozevírací nabídka obsahuje další kategorie počítadel.

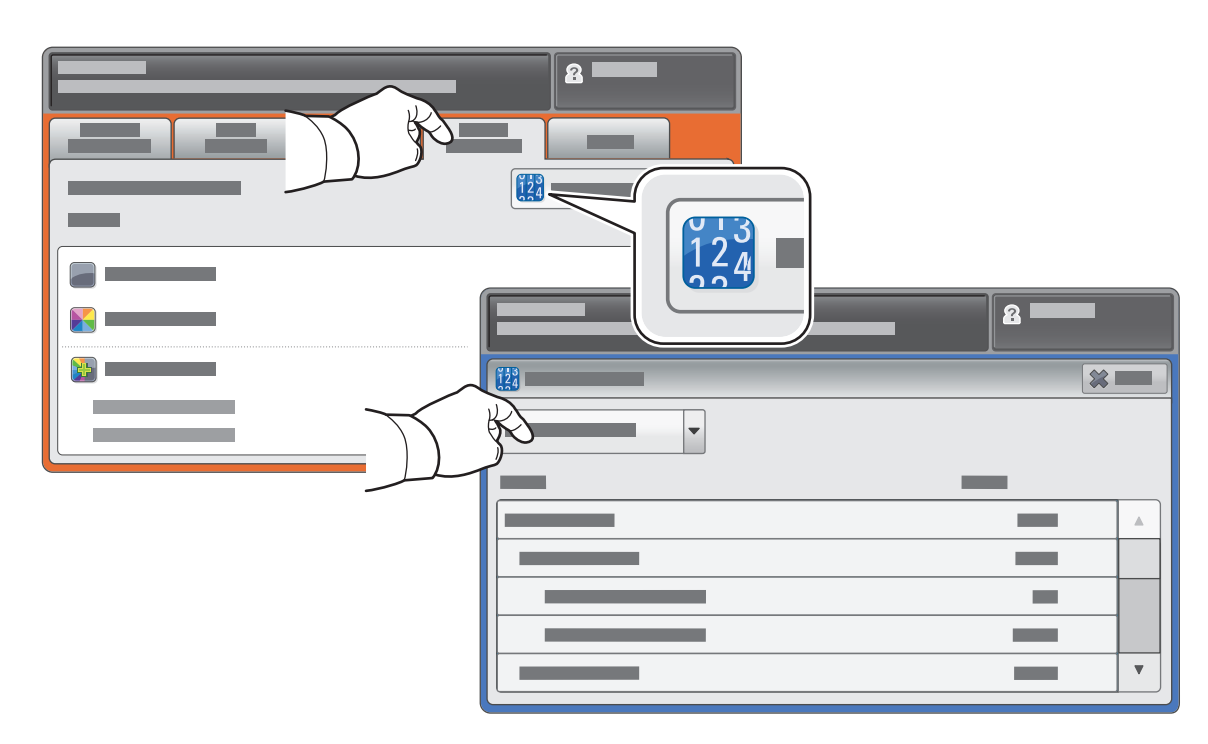

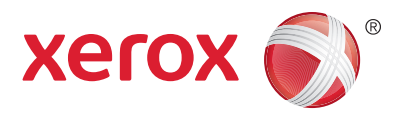

#### Průvodce tiskárnou

Součástí sestavy tiskárny může být volitelné příslušenství. Podrobnosti najdete v *uživatelské příručce*.

#### Duplexní automatický podavač předloh

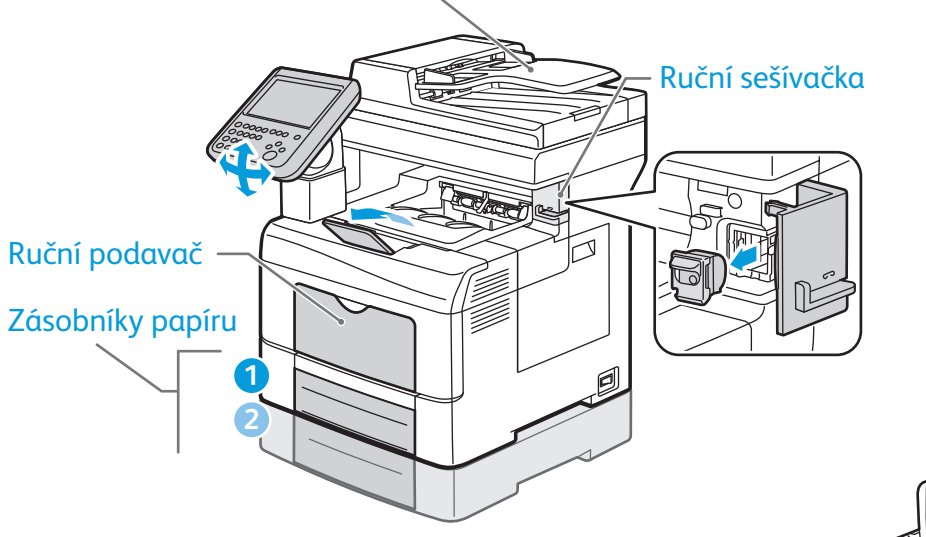

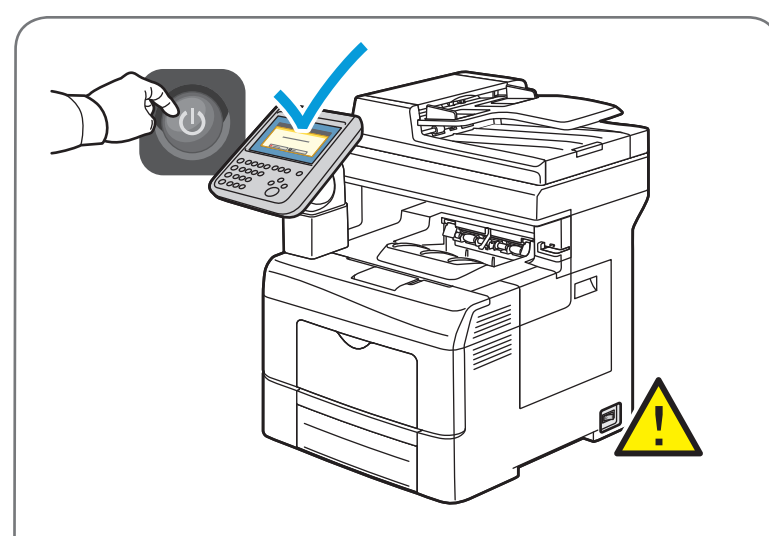

Abyste předešli závadě tiskárny nebo poškození interního pevného disku, stiskněte tlačítko **Napájení** na ovládacím panelu a postupujte podle pokynů na displeji. Při úplném vypnutí přístroje po 10 sekundách zhasne doteková obrazovka a bliká tlačítko úsporného režimu. Až zhasnou všechny kontrolky na ovládacím panelu, vypněte vypínač.

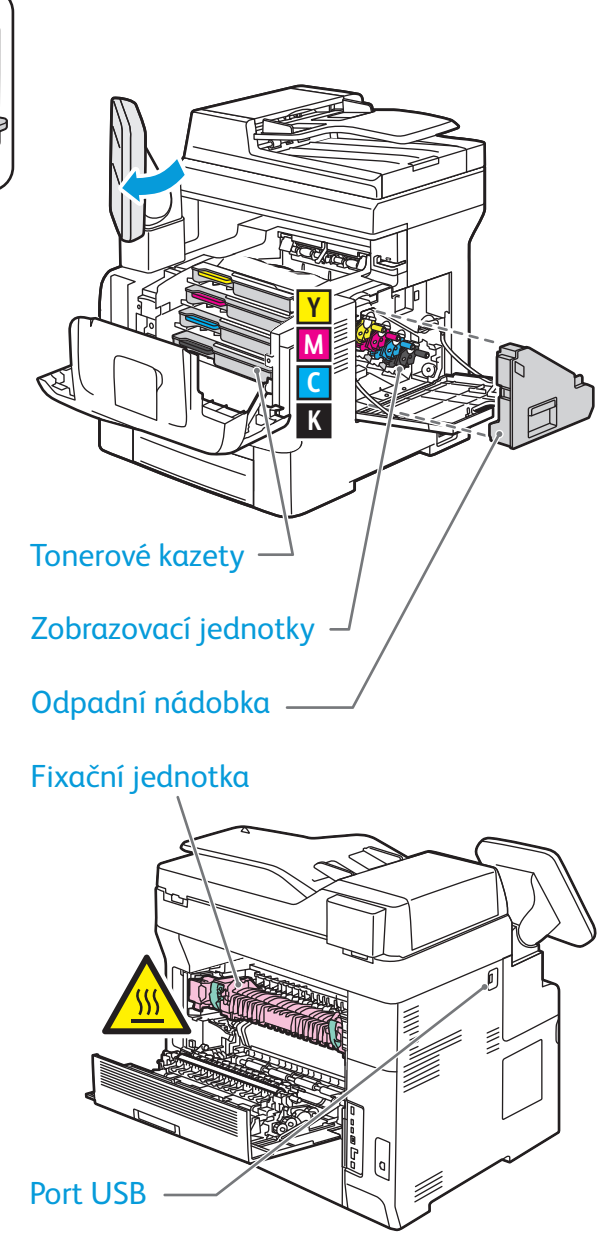

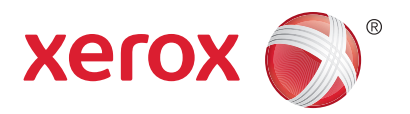

#### Manipulace s papírem

Podrobnosti týkající se zásobníků a papíru najdete v uživatelské příručce.

### Vložení papíru

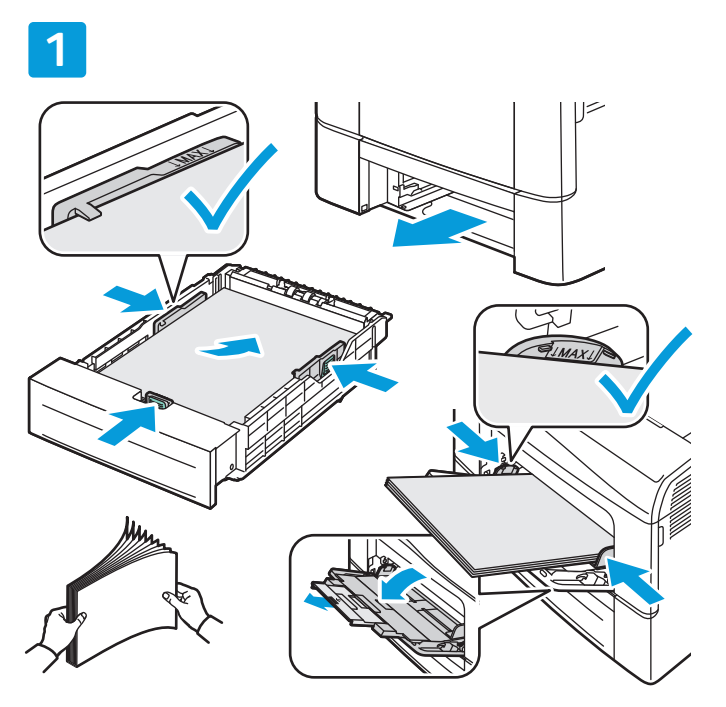

Nejlepších výsledků dosáhnete promnutím okrajů papíru. Nastavte vodítka podle formátu papíru. Nevkládejte papír nad značku maximálního naplnění.

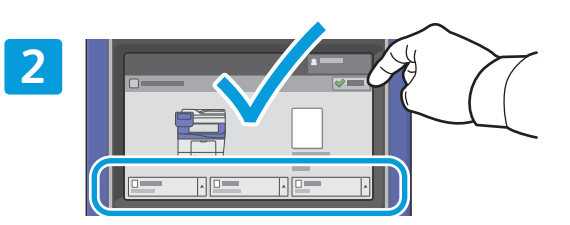

Potvrďte nebo v případě potřeby změňte nastavení formátu a typu.

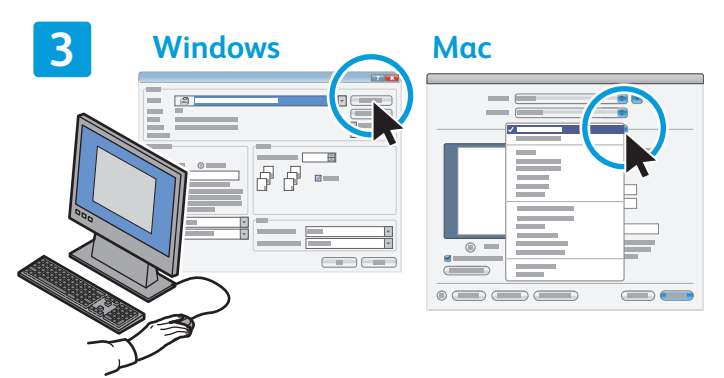

Při tisku vyberte možnosti v tiskovém ovladači.

#### Orientace papíru

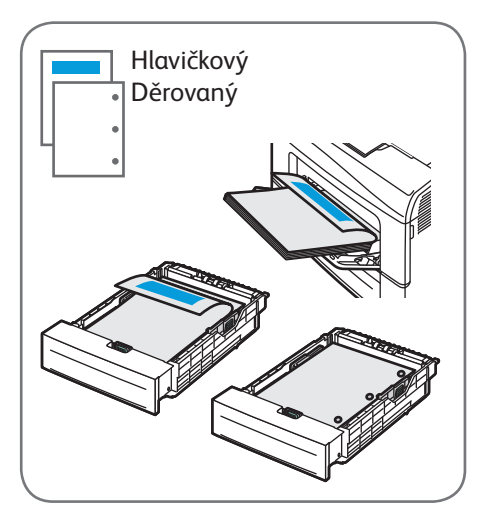

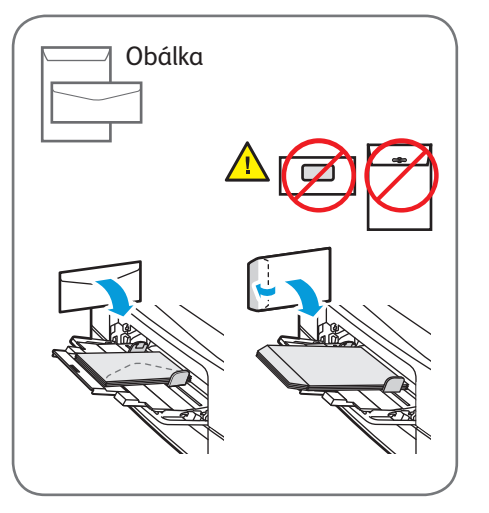

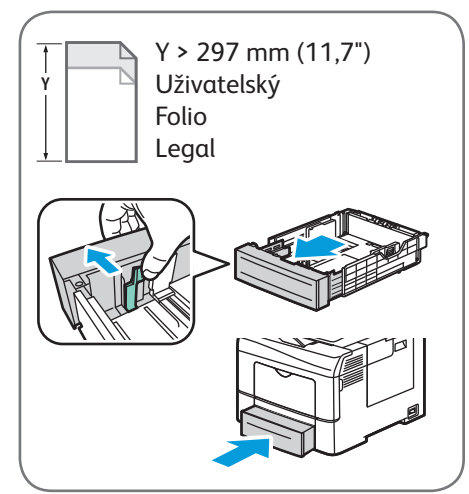

© 2014 Xerox Corporation. Všechna práva vyhrazena. Xerox®, Xerox a obrazová značka® a WorkCentre® jsou ochranné známky společnosti Xerox Corporation ve Spojených státech amerických a dalších zemích.

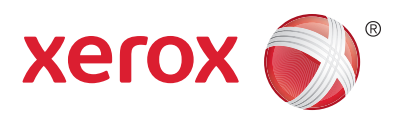

#### Κορίrονάηί

Podrobnosti naleznete v uživatelské příručce v kapitole Kopírování.

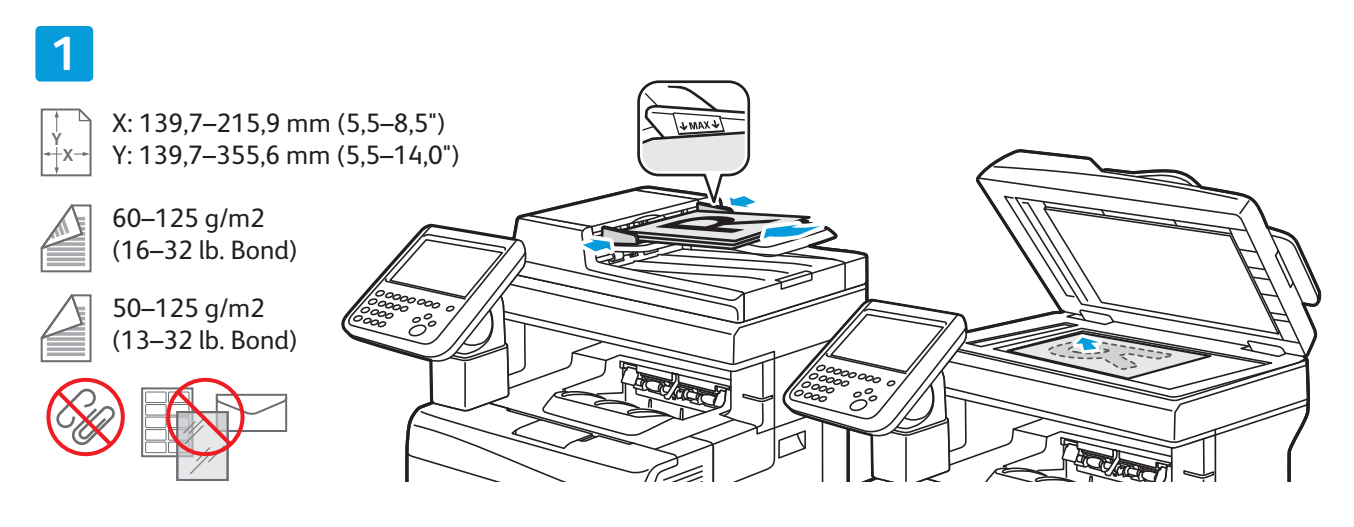

#### Vložte předlohu.

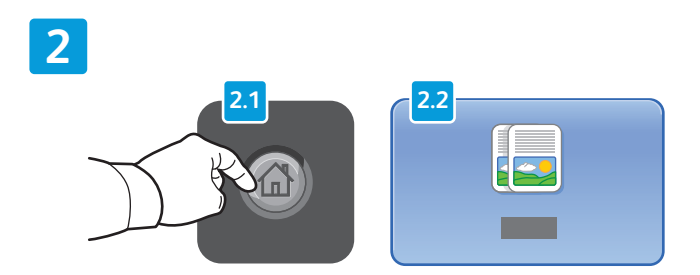

Stiskněte tlačítko **Domovská stránka služeb** a pak tlačítko **Kopírování**.

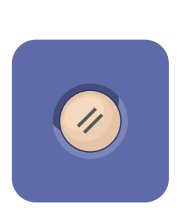

**Vymazat vše** – vymaže předchozí a změněné nastavení aktuální služby.

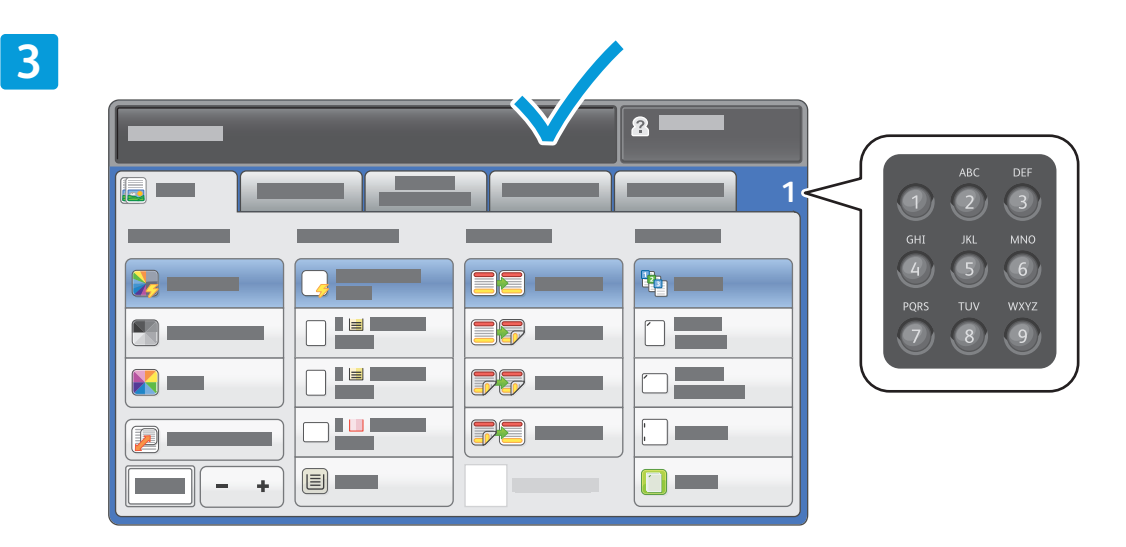

Změňte nastavení a počet kopií podle potřeby.

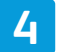

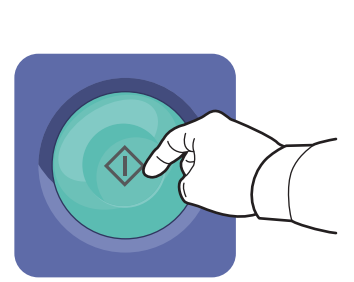

Stiskněte tlačítko Spustit.

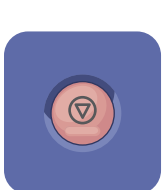

**Zastavit** – dočasně zastaví aktuální úlohu. Odpovědí na hlášení na obrazovce úlohu zrušíte nebo v ní budete pokračovat.

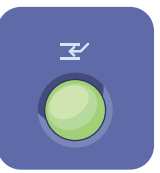

**Přerušit tisk** – pozastaví aktuální tiskovou úlohu, aby bylo možné zpracovat naléhavější úlohu.

# Xerox® WorkCentre® 6655 Barevná multifunkční tiskárna

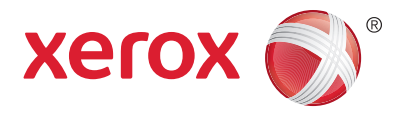

### Snímání a odesílání e-mailem

Tiskárna je obvykle připojena k síti, a ne k jednomu počítači, a proto se umístění nasnímaného obrazu vybírá na tiskárně.

Tato příručka popisuje postupy snímání předloh bez přípravy zvláštního nastavení:

- snímání předlohy na e-mailovou adresu,
- snímání předlohy do uložené oblíbené položky, do položky adresáře nebo na jednotku USB Flash,
- snímání předlohy do veřejné složky na pevném disku tiskárny a její načtení pomocí webového prohlížeče.

Podrobnosti a informace o dalším nastavení snímání naleznete v *uživatelské příručce* v kapitole *Snímání*. Podrobnosti týkající se adresáře a nastavení šablony pracovního postupu najdete v příručce *System Administrator Guide* (Příručka správce systému).

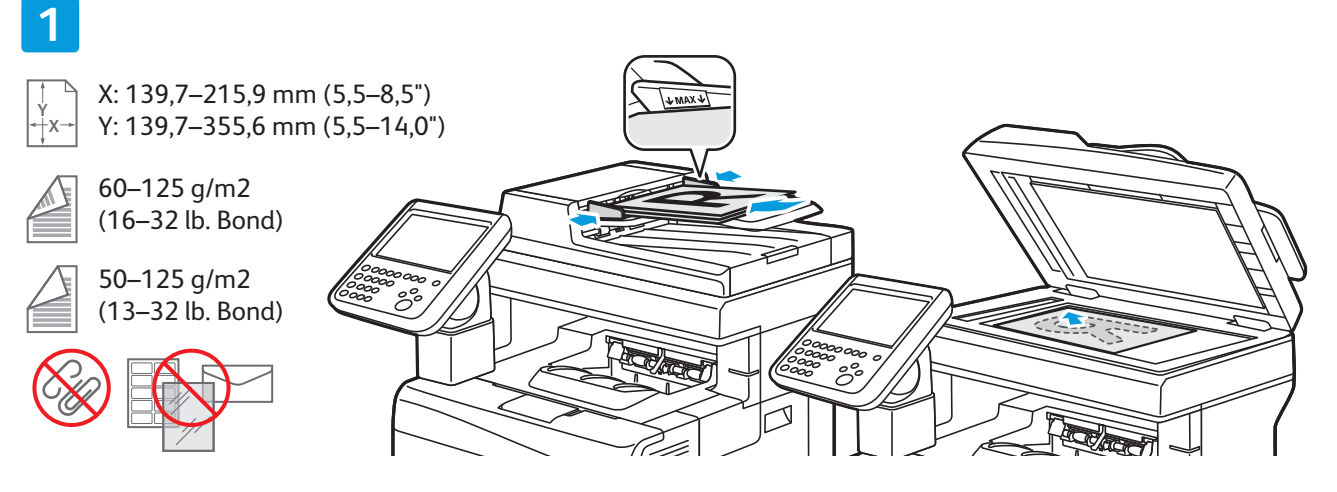

#### Vložte předlohu.

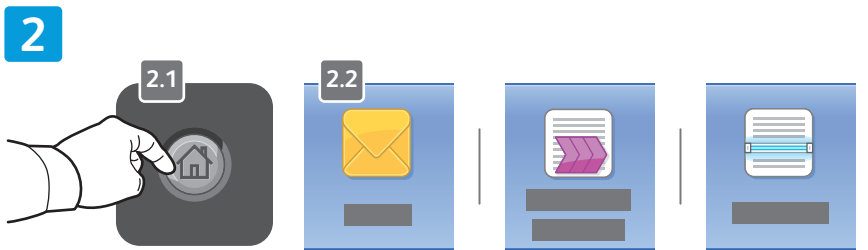

Stiskněte tlačítko **Domovská stránka služeb** a potom stiskněte tlačítko **E-mail**, pokud chcete nasnímanou předlohu odeslat e-mailem, nebo tlačítko **Snímání v síti**, pokud chcete snímat do složky \_PUBLIC nebo na jednotku USB Flash. Je-li místo určení snímání uloženo v adresáři nebo jako oblíbená položka, stiskněte tlačítko **Snímání do**.

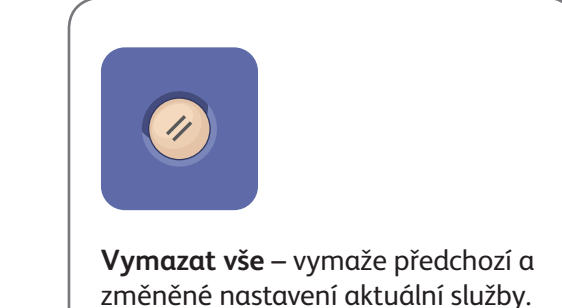

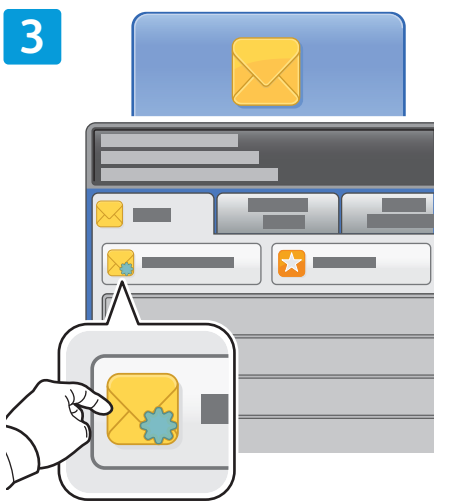

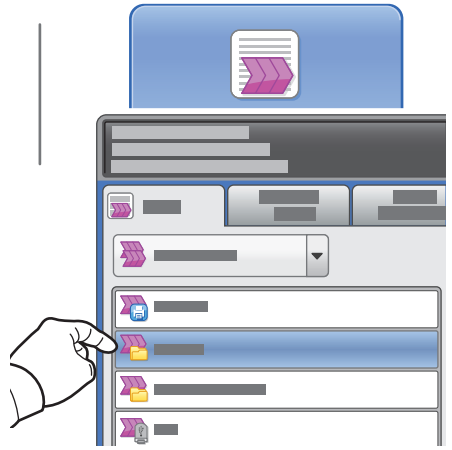

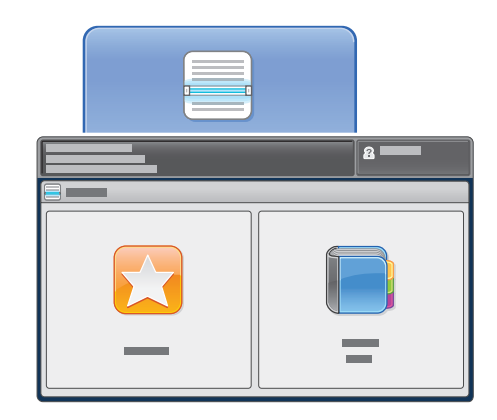

Používáte-li funkci E-mail, stiskněte tlačítko **Nový příjemce** a zadejte adresu pomocí klávesnice na dotykové obrazovce. Stisknutím tlačítka **+ přidat** můžete do seznamu přidat další adresy. Potom stiskněte tlačítko **Zavřít**.

Uložené e-mailové adresy můžete zadat pomocí adresáře nebo oblíbených položek. Používáte-li funkci Snímání v síti, stiskněte možnost **\_PUBLIC** nebo vložte jednotku USB Flash a stiskněte možnost **USB**.

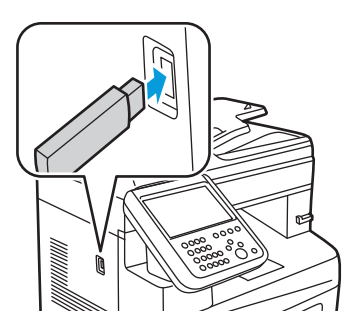

Používáte-li funkci Snímání do, stiskněte tlačítko **Oblíbené** nebo **Adresář** a zadejte uložené e-mailové adresy.

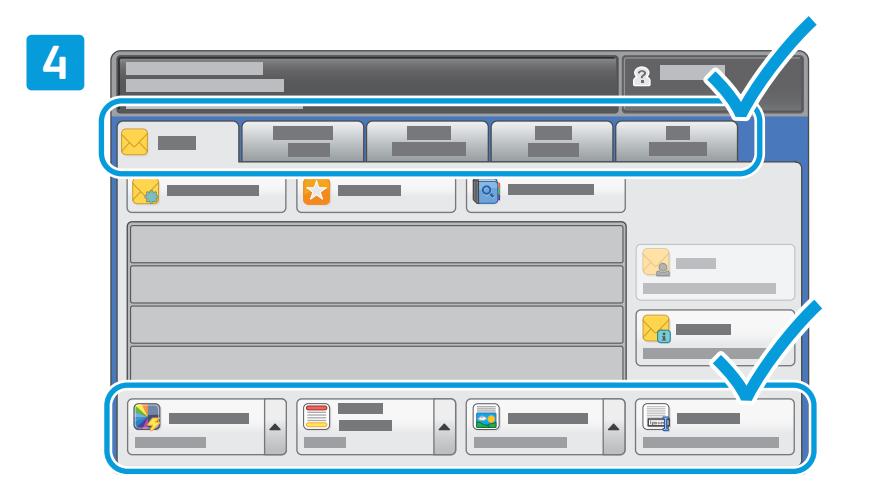

Změňte nastavení podle potřeby.

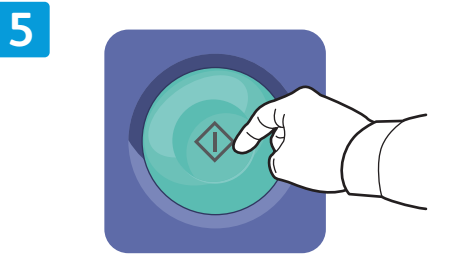

Stiskněte tlačítko Spustit.

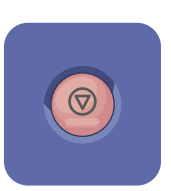

Zastavit – dočasně zastaví aktuální úlohu.

## Načtení nasnímaných souborů

Chcete-li načíst nasnímané obrazy ze složky \_PUBLIC, zkopírujte pomocí služeb CentreWare Internet Services nasnímané soubory z tiskárny do počítače. Pomocí služeb CentreWare Internet Services také můžete vytvářet osobní schránky a šablony snímání v síti. Podrobnosti najdete v *uživatelské příručce*.

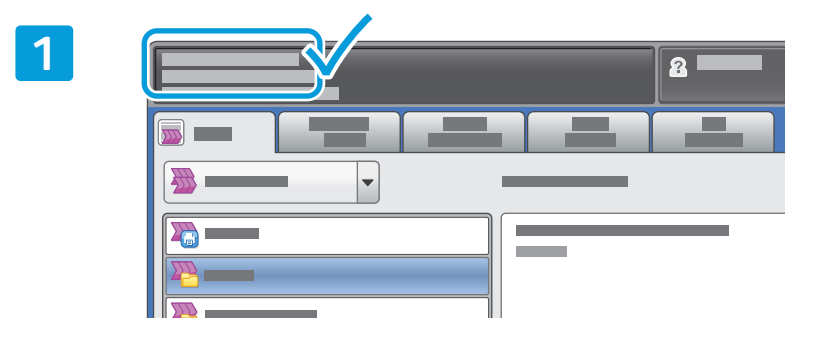

Poznačte si IP adresu tiskárny uvedenou na dotykové obrazovce.

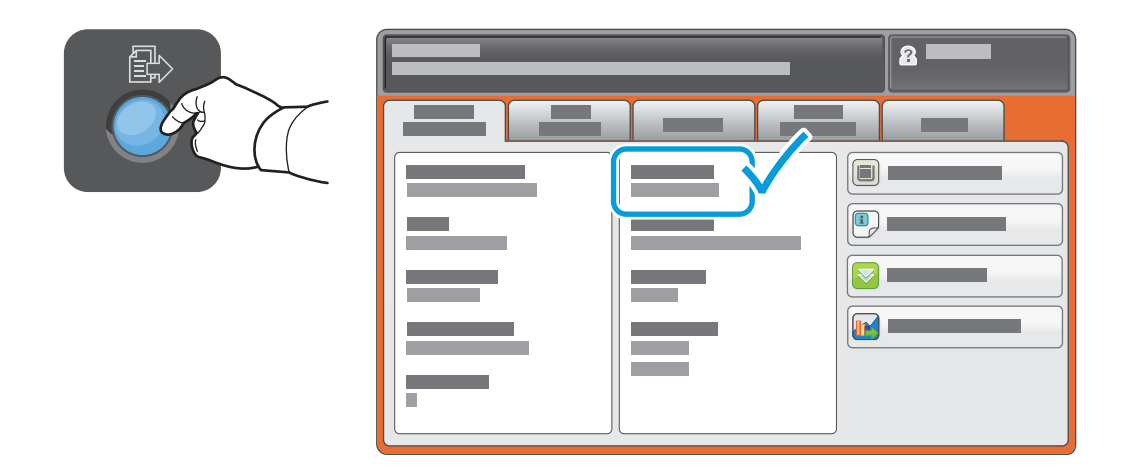

Není-li IP adresa uvedena v levém horním rohu dotykové obrazovky, stiskněte tlačítko **Stav přístroje** a přečtěte si informační pole.

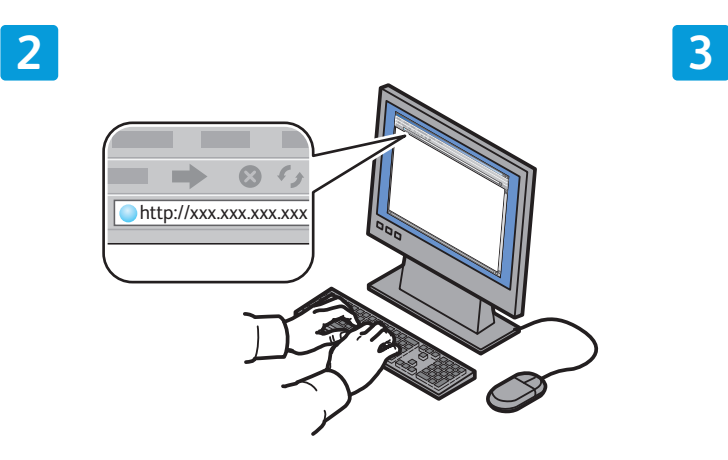

Zadejte do webového prohlížeče IP adresu tiskárny a stiskněte klávesu **Enter** nebo **Return**.

Klepněte na kartu **Scan** (Snímání).

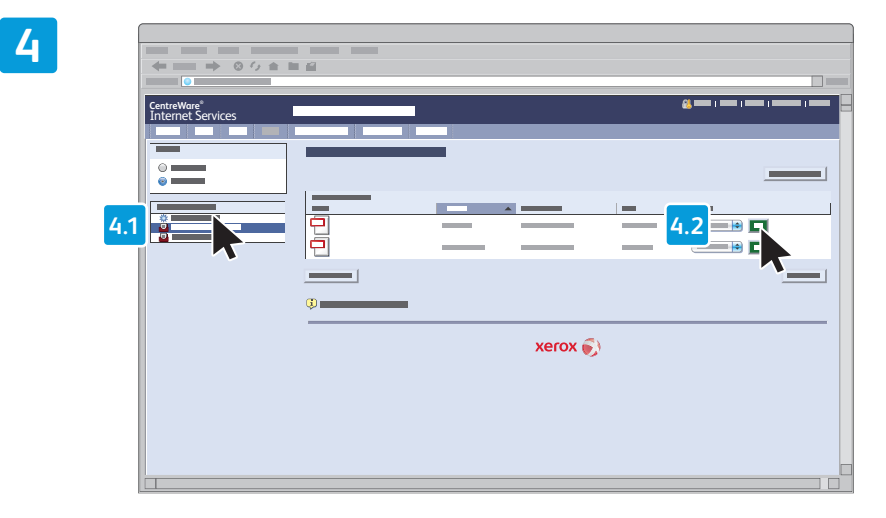

Vyberte možnost **Default Public Folder** (Výchozí veřejná složka) a poté klepnutím na možnost **Go** (Přejít) stáhněte nasnímaný obraz.

| Klepnutím na tlačítko <b>Update View</b><br>(Aktualizovat zobrazení) obnovíte<br>obsah seznamu. | Výběrem možnosti <b>Download</b> (Stáhnout) uložíte soubor do počítače.<br>Výběrem možnosti <b>Reprint</b> (Znovu vytisknout) uložený soubor znovu vytisknete. |
|-------------------------------------------------------------------------------------------------|----------------------------------------------------------------------------------------------------|
|                                                                                                 | Výběrem možnosti <b>Delete</b> (Vymazat) uloženou úlohu trvale odstraníte.                                                                                     |

# Xerox® WorkCentre® 6655 Barevná multifunkční tiskárna

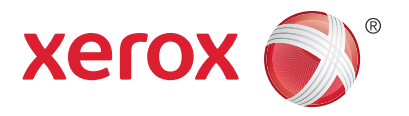

#### Faxování

Fax lze odeslat jedním ze čtyř způsobů:

- Zabudovaný fax nasnímá dokument a odešle jej přímo do faxového přístroje.
- Fax na serveru nasnímá dokument a odešle jej na faxový server, který jej odešle do faxového přístroje.
- Internetový fax nasnímá dokument a odešle jej příjemci e-mailem.
- Fax pro sítě LAN odešle aktuální tiskovou úlohu jako fax.

Podrobnosti naleznete v *uživatelské příručce* v kapitole *Faxování*. Podrobnosti týkající se faxu pro sítě LAN najdete v softwarovém tiskovém ovladači. Podrobnosti týkající se nastavení faxu a rozšířeného nastavení najdete v příručce *System Administrator Guide* (Příručka správce systému).

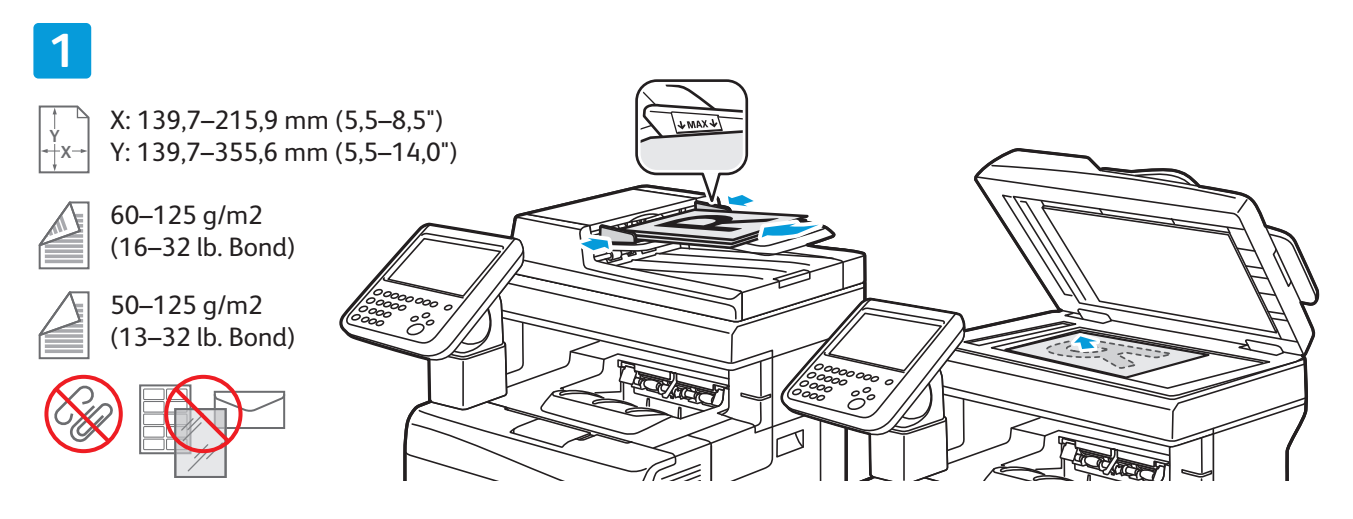

#### Vložte předlohu.

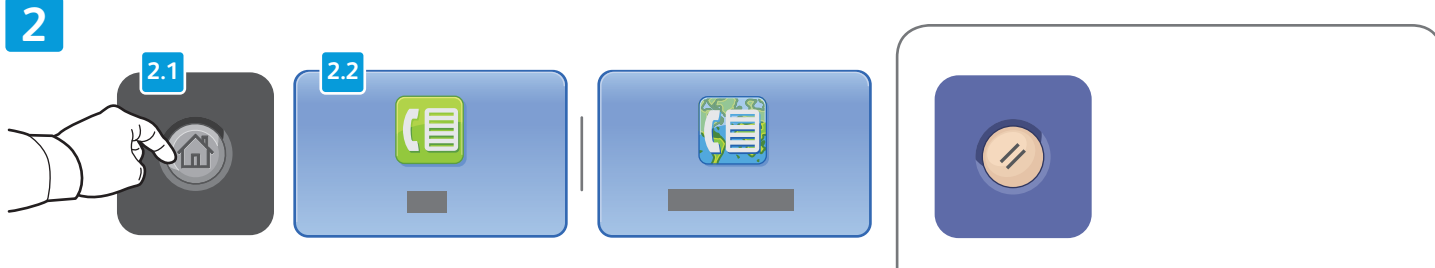

Stiskněte tlačítko **Domovská stránka služeb** a pak tlačítko **Fax**, **Fax na serveru** nebo **Internetový fax**.

**Vymazat vše** – vymaže předchozí a změněné nastavení aktuální služby.

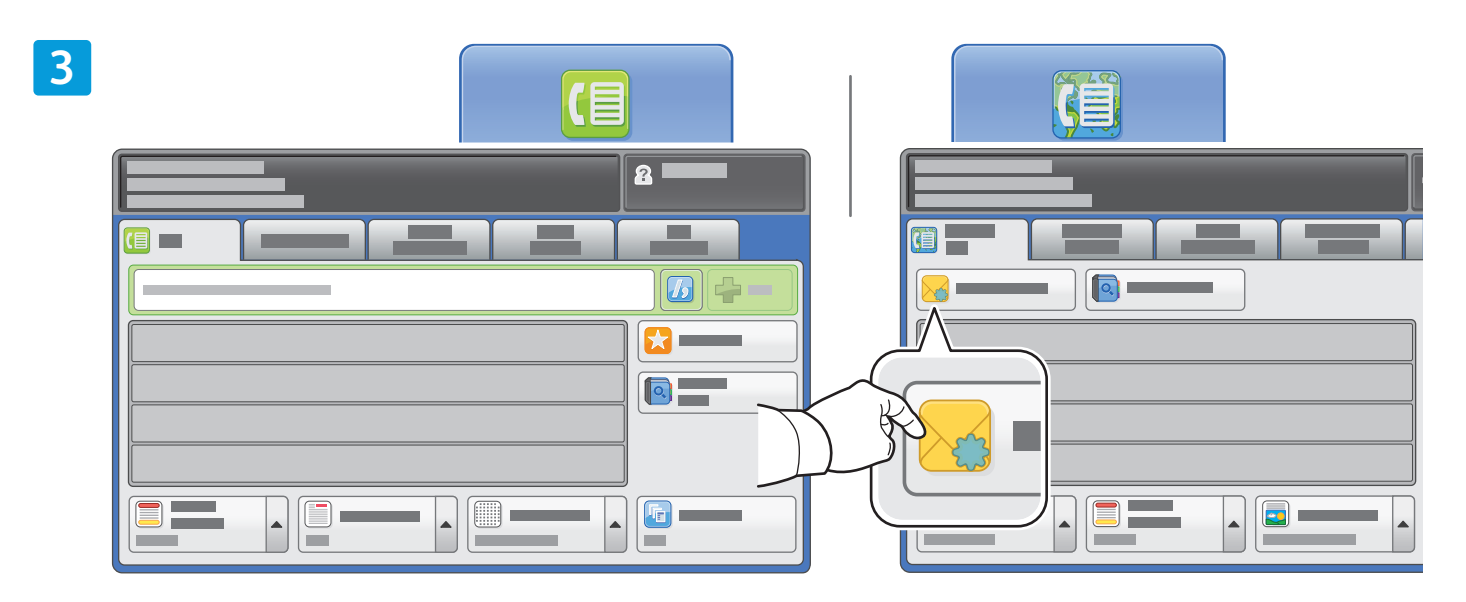

Faxová čísla zadávejte pomocí alfanumerické klávesnice. Stisknutím tlačítka **Znaky pro vytáčení** můžete vložit speciální znaky. Stisknutím tlačítka **+ přidat** můžete přidat další čísla.

Chcete-li zadat e-mailovou adresu internetového faxu, stiskněte tlačítko **Nový příjemce** a zadejte adresu pomocí klávesnice na dotykové obrazovce. Stisknutím tlačítka **+ přidat** můžete do seznamu přidat další adresy. Potom stiskněte tlačítko **Zavřít**.

Uložená čísla nebo e-mailové adresy můžete zadat pomocí adresáře nebo oblíbených položek.

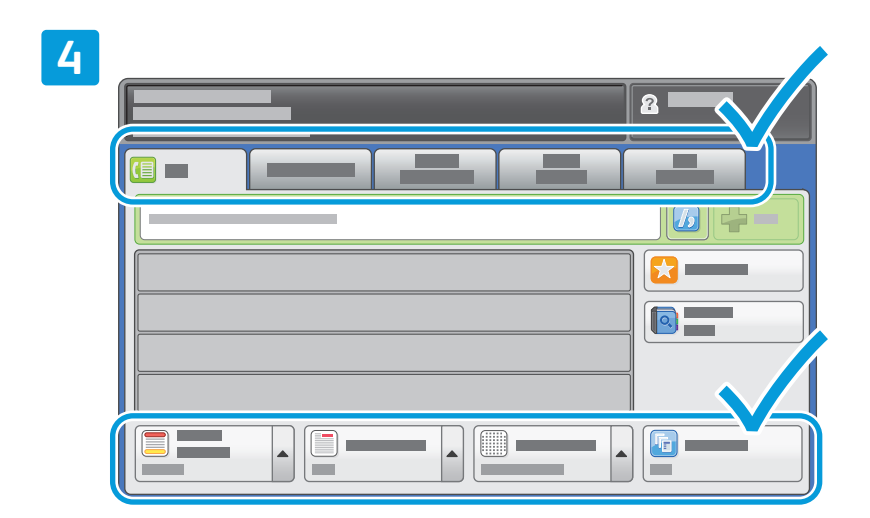

Změňte nastavení podle potřeby.

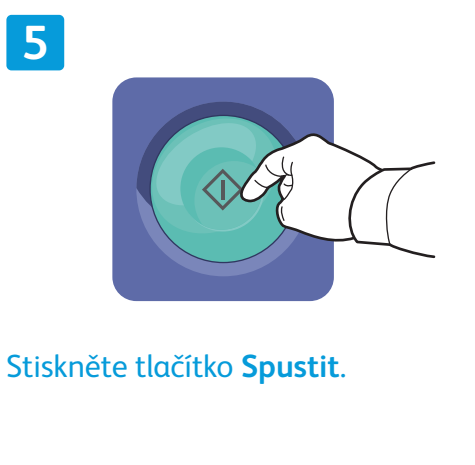

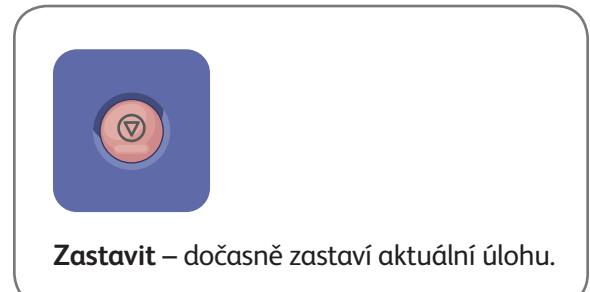

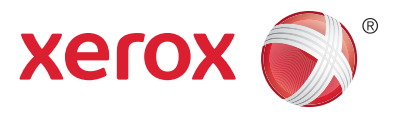

#### Tisk ze zařízení USB

1

Soubory formátu PDF, TIFF, PS a XPS lze tisknout přímo z jednotky USB Flash. Podrobnosti naleznete v *uživatelské příručce* v kapitole *Tisk*. Popis nastavení této funkce najdete v příručce *System Administrator Guide* (Příručka správce systému).

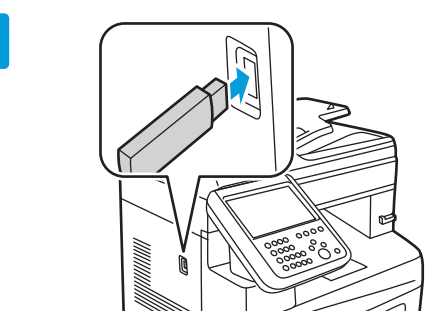

Připojte k portu USB jednotku USB Flash.

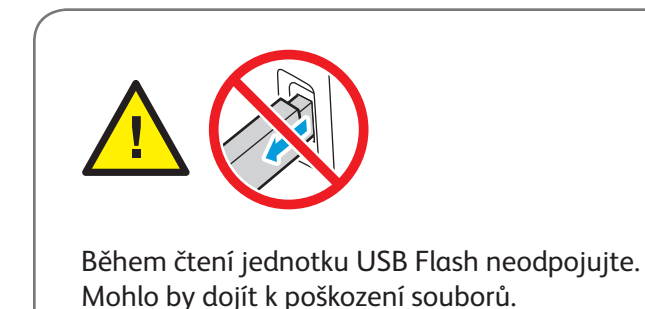

2 3 2 Stiskněte tlačítko Domovská stránka služeb ×. a pak tlačítko Tisk z. н. . ī • н н

Stiskněte možnost Jednotka USB a vyberte soubor nebo složku.

|   | 7 |   |  |
|---|---|---|--|
| 7 | 4 |   |  |
|   |   | _ |  |

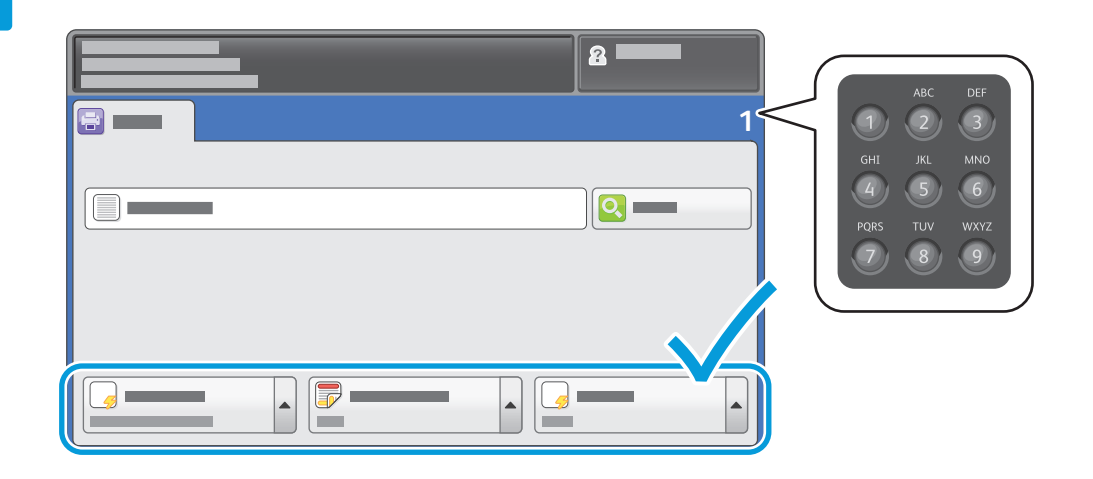

Jakmile vyberete požadovaný soubor, upravte počet kopií a vyberte požadované nastavení tisku.

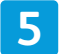

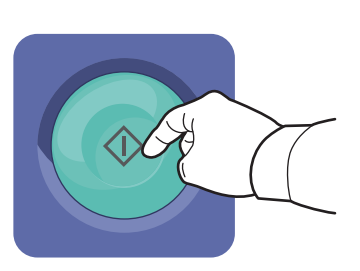

Stiskněte tlačítko **Spustit**.

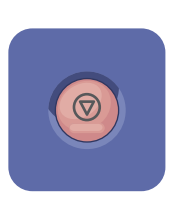

**Zastavit** – dočasně zastaví aktuální úlohu. Odpovědí na hlášení na obrazovce úlohu zrušíte nebo v ní budete pokračovat.

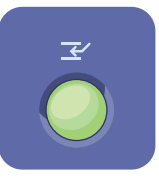

**Přerušit tisk** – pozastaví aktuální tiskovou úlohu, aby bylo možné zpracovat naléhavější úlohu.